## MinION Anatomy

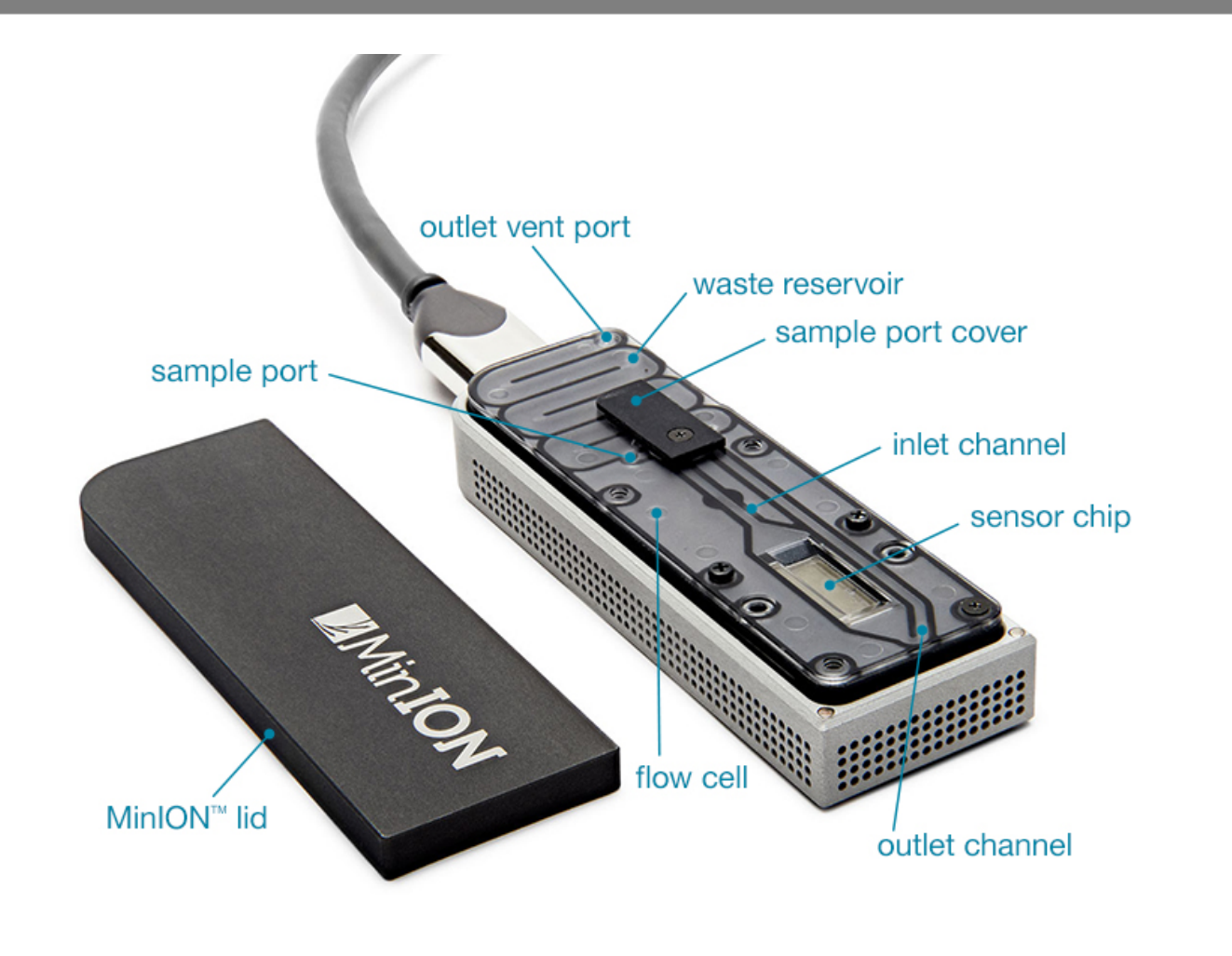

## **Pre-Run Check List**

Make sure required Software is installed:-

MinKNOW Control of MinION device & run parameters Metrichor Cloud basecalling of event data MinoTour Live monitoring / control of run while sequencing Chronolapse Screen image grabber for record keeping Poretools, poRe Sequence extraction and data summaries TeamViewer Remote control of MinION computer

- 2 Confirm automatic software updates and sleep modes are disabled
- Otheck computer SSD for available storage space >150Gb
- Flowcell inspection Remove bubbles in fluid lines and on surface of flowcell where possible if present, & confirm conductive heat pad is installed on bottom surface of ASIC chip.

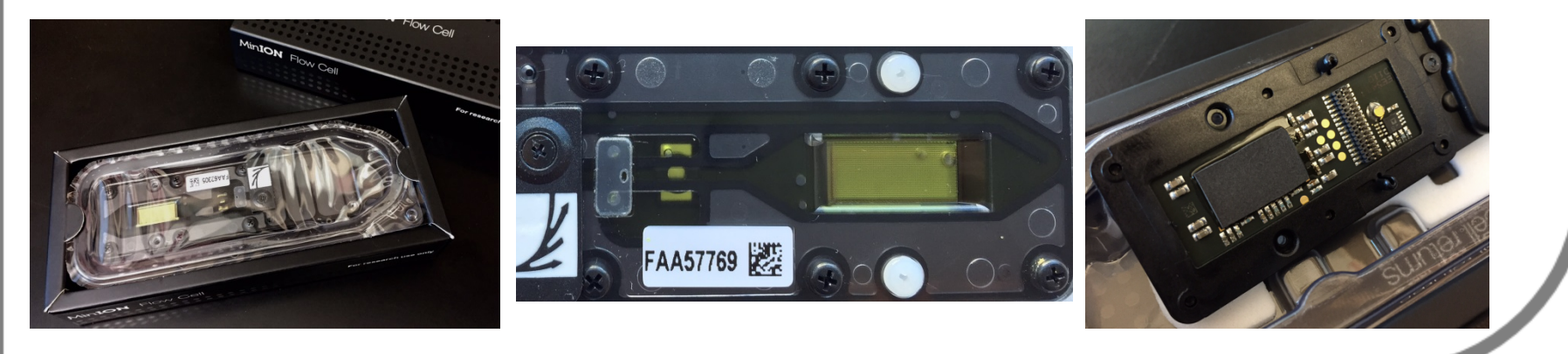

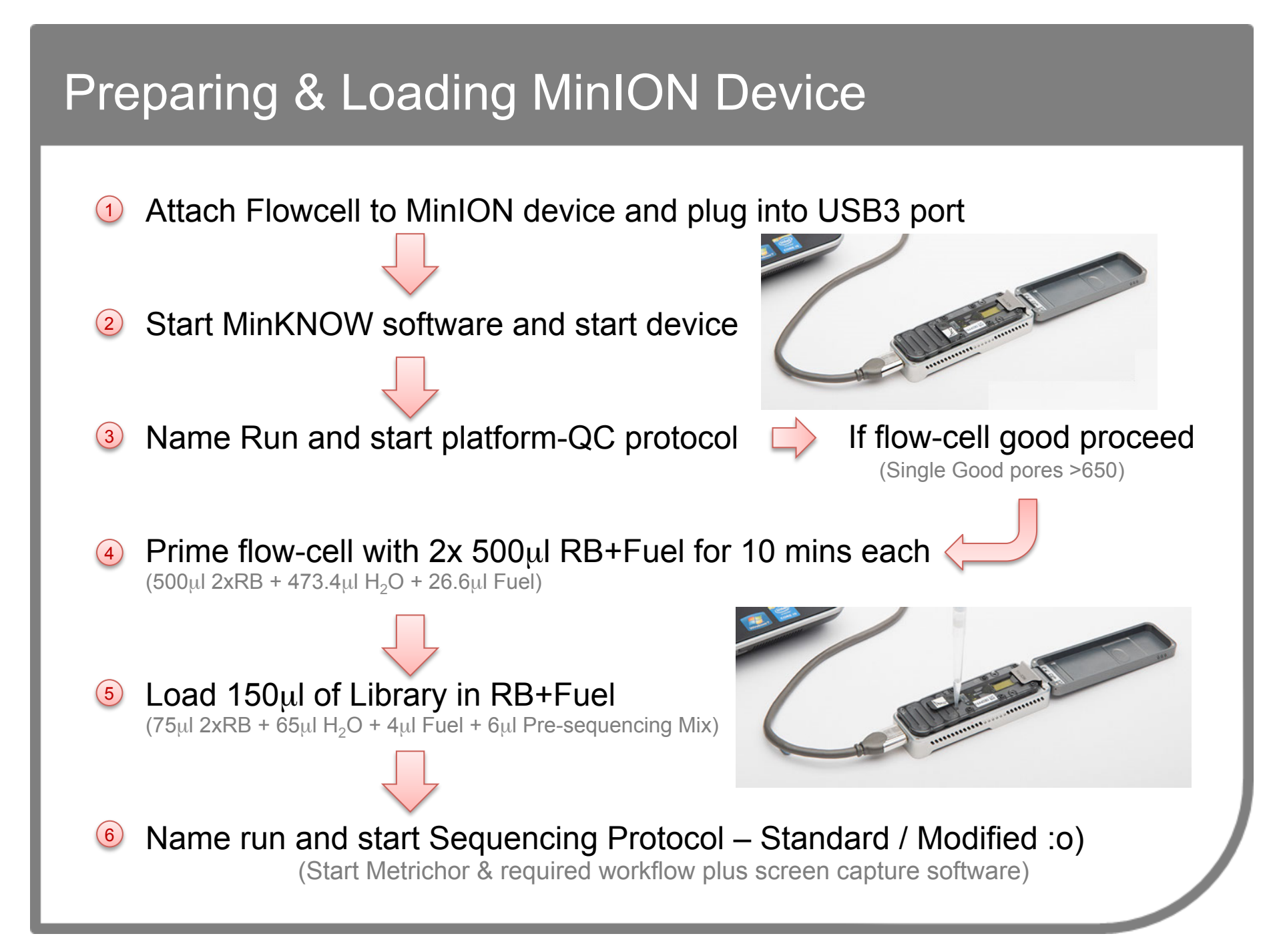

## Inserting Flow-cell into MinION Device

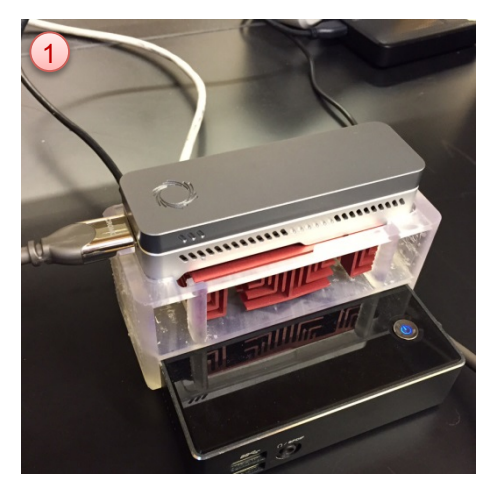

Ready MinION

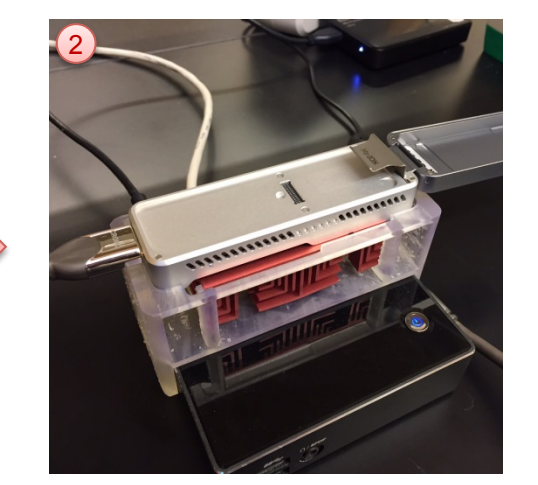

Open lid

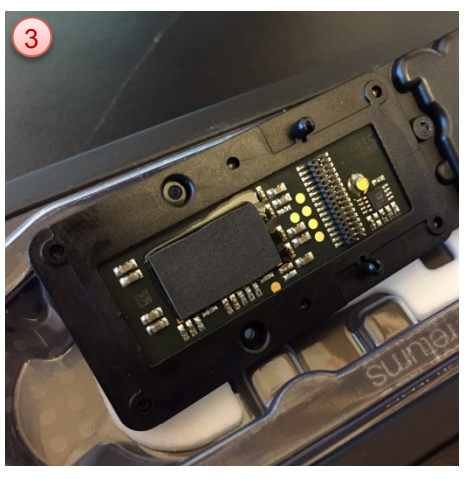

Unpack flow-cell, check heat pad intact & ASIC bubble free

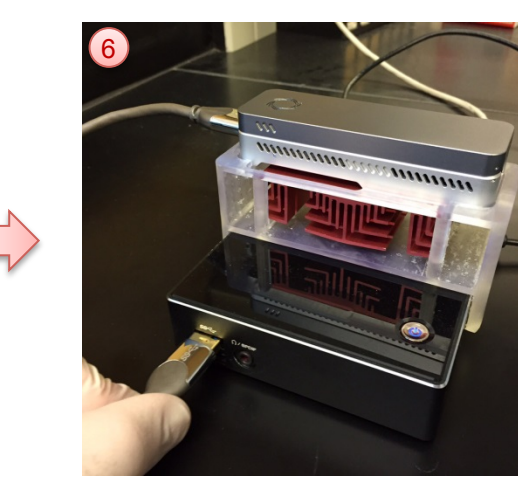

Plug MinION into USB3 port

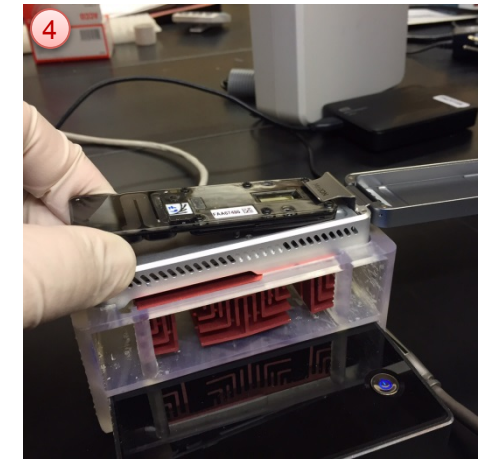

Slide flow-cell into place

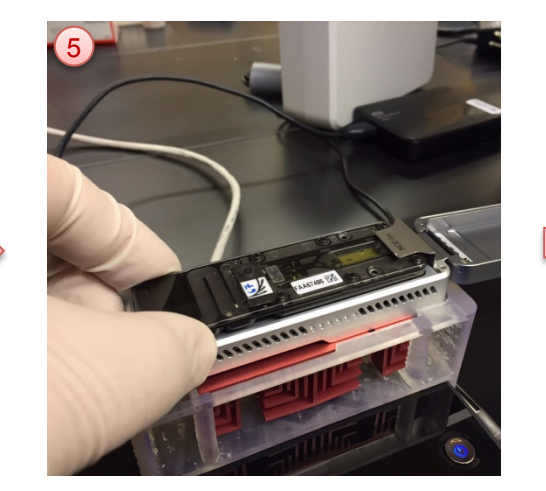

Make sure flow-cell is seated properly

### Flow-cell Quality Assessment

Platform-QC scans the 2048 channels as 4 Mux groups @ -180mV & reports back single good channel assignment to each of g1 to g4 groups with up to 512 wells each. These are best case numbers and you will have lower numbers as sequencing script start @ -140mV.

#### Good

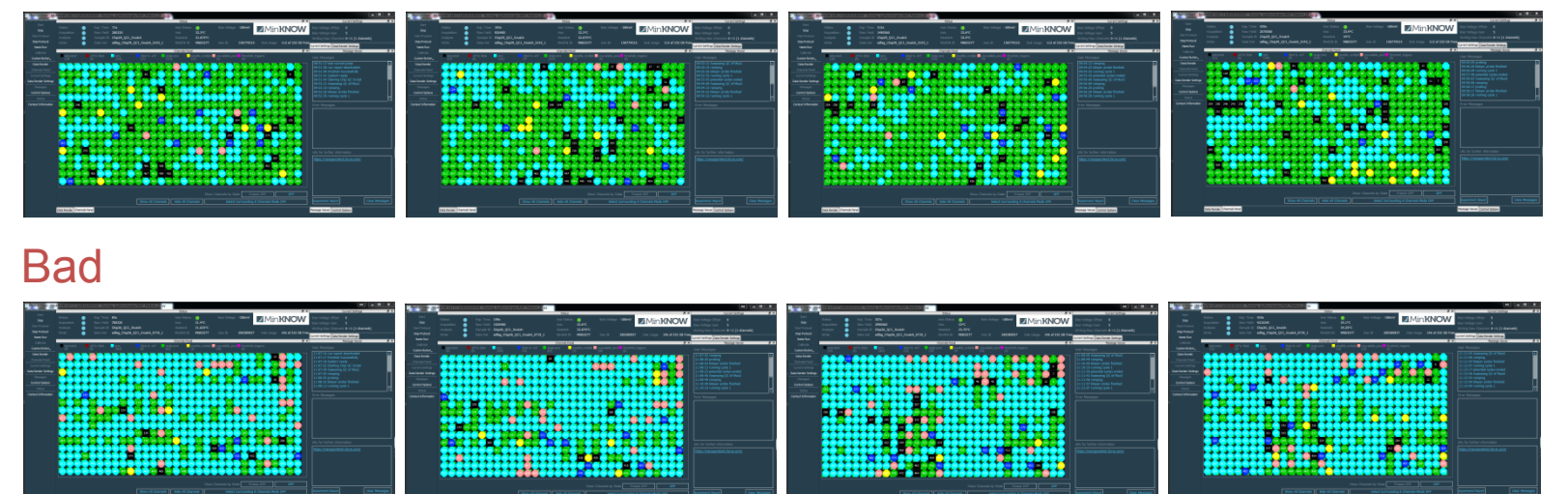

>650 Pore guarantee for purchased flowcells

# Priming and Loading Flow-cell

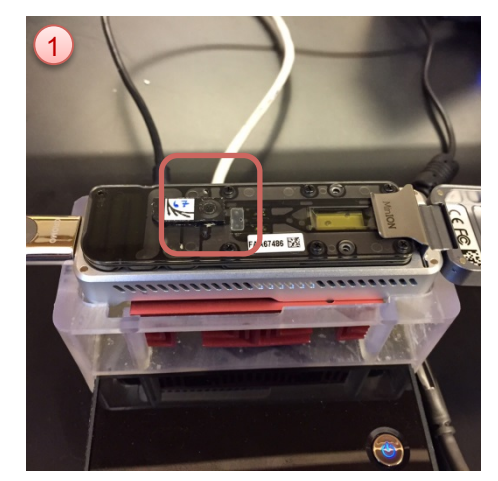

Open sample port

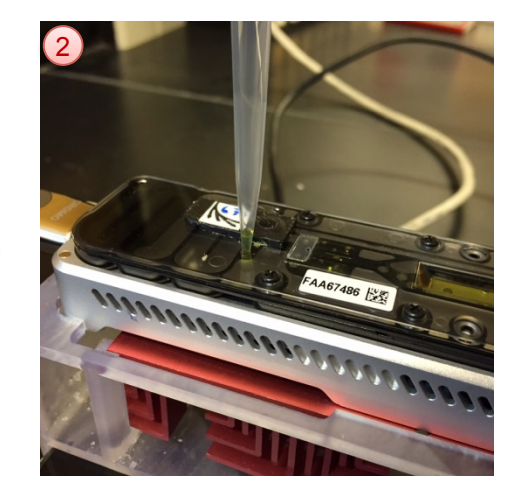

Slowly remove any air from sample port with pipette

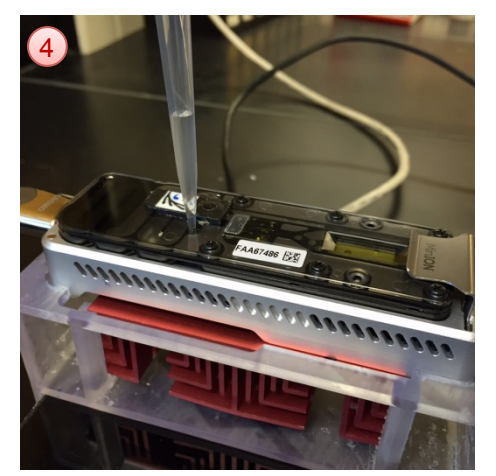

2 x 10 min 500µl RB+Fuel followed by 150µl Library

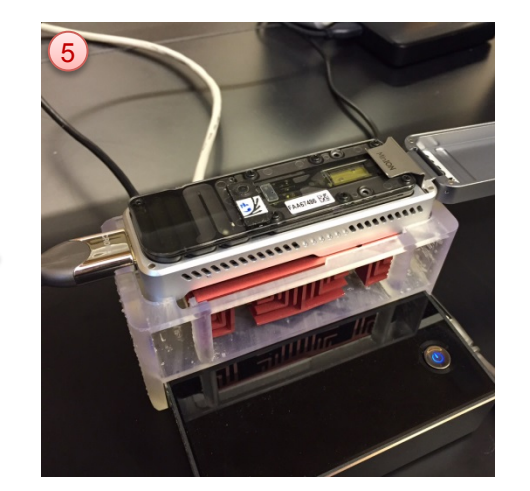

Close sample port

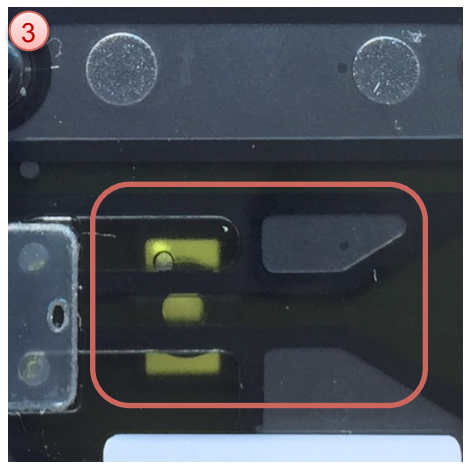

Confirm fluidic channel is free of bubbles

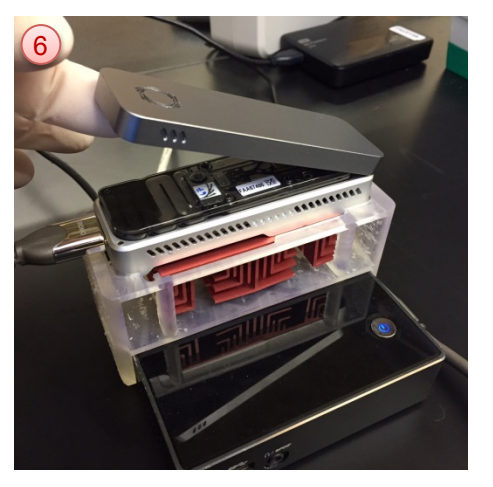

Close lid and GO!

## Start Run

(2)

4

### Start Sequencing Recipe Script

Name run and select required Recipe Script

### Start Chronolapse screen capture

Image grab every 30 seconds and as required at start

### 3 Start Metrichor workflow

Select desired workflow:- 2D basecall or WIMP

### Start MinUp & Open MinoTour Browser Window

Issue command line parameters for read mapping and device control as below or use MinUP-GUI:

minUP.exe -dbh minotour.nottingham.ac.uk -dbu USER -pw PWD -w d:\data -f c:\reference\REF.txt -u USER - c -bwa -d -ip xxx.xxx.xxx -pin XXX -s minion

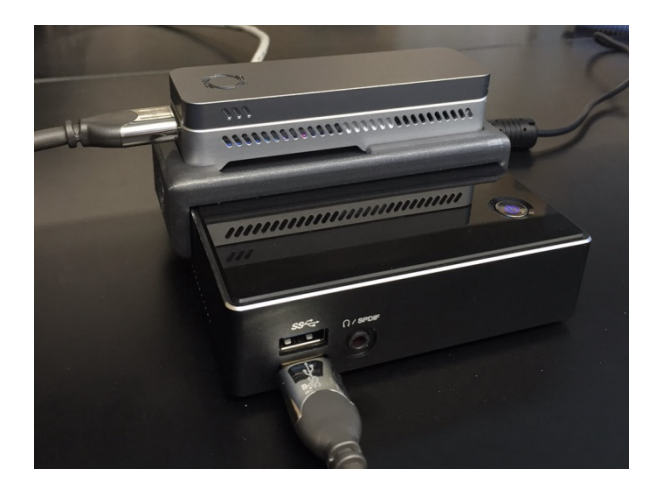

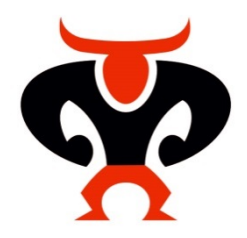

## Good or Bad Library/Flowcell ?

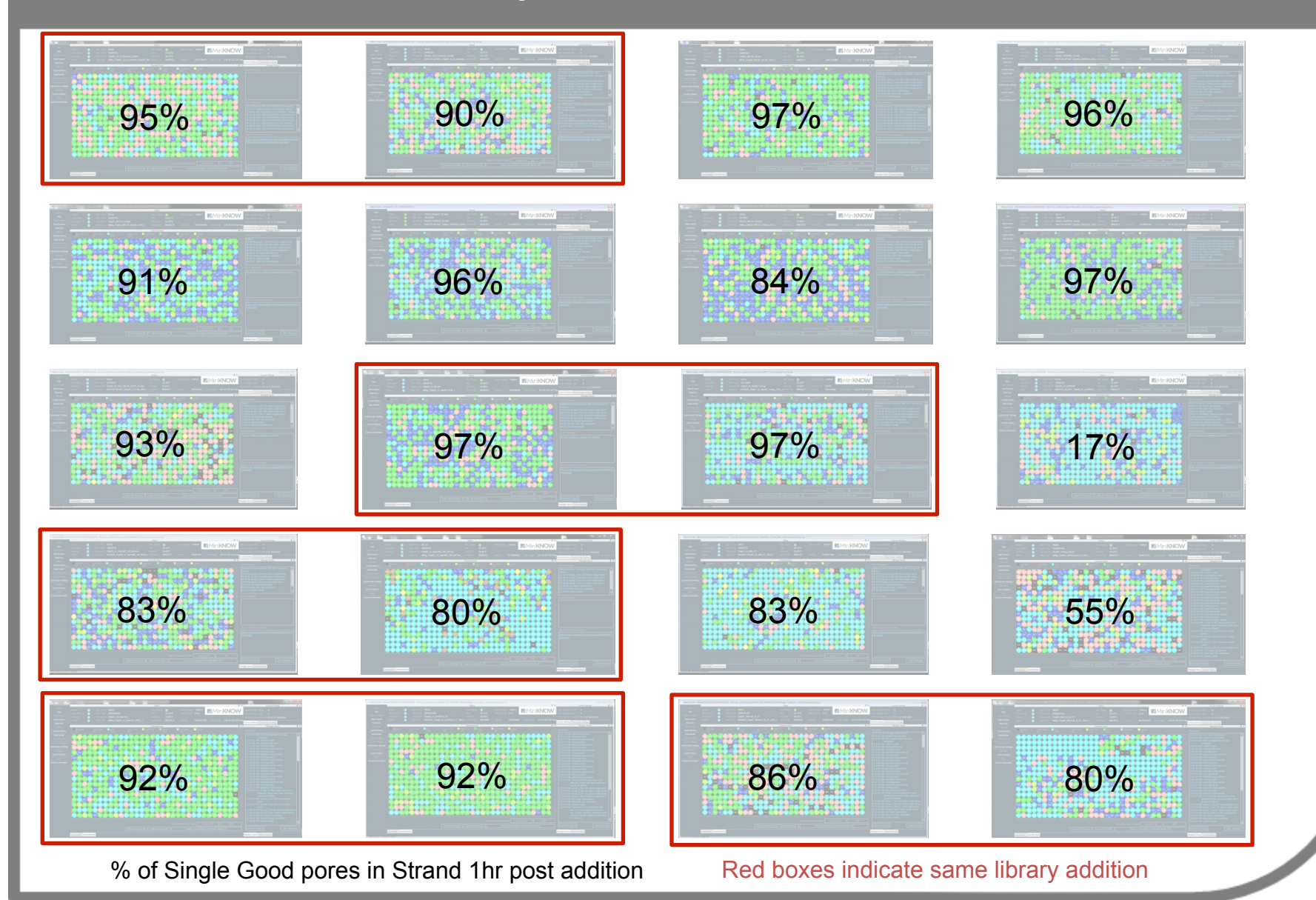

### Single Good Pore % in Strand as Measure of Library Quality

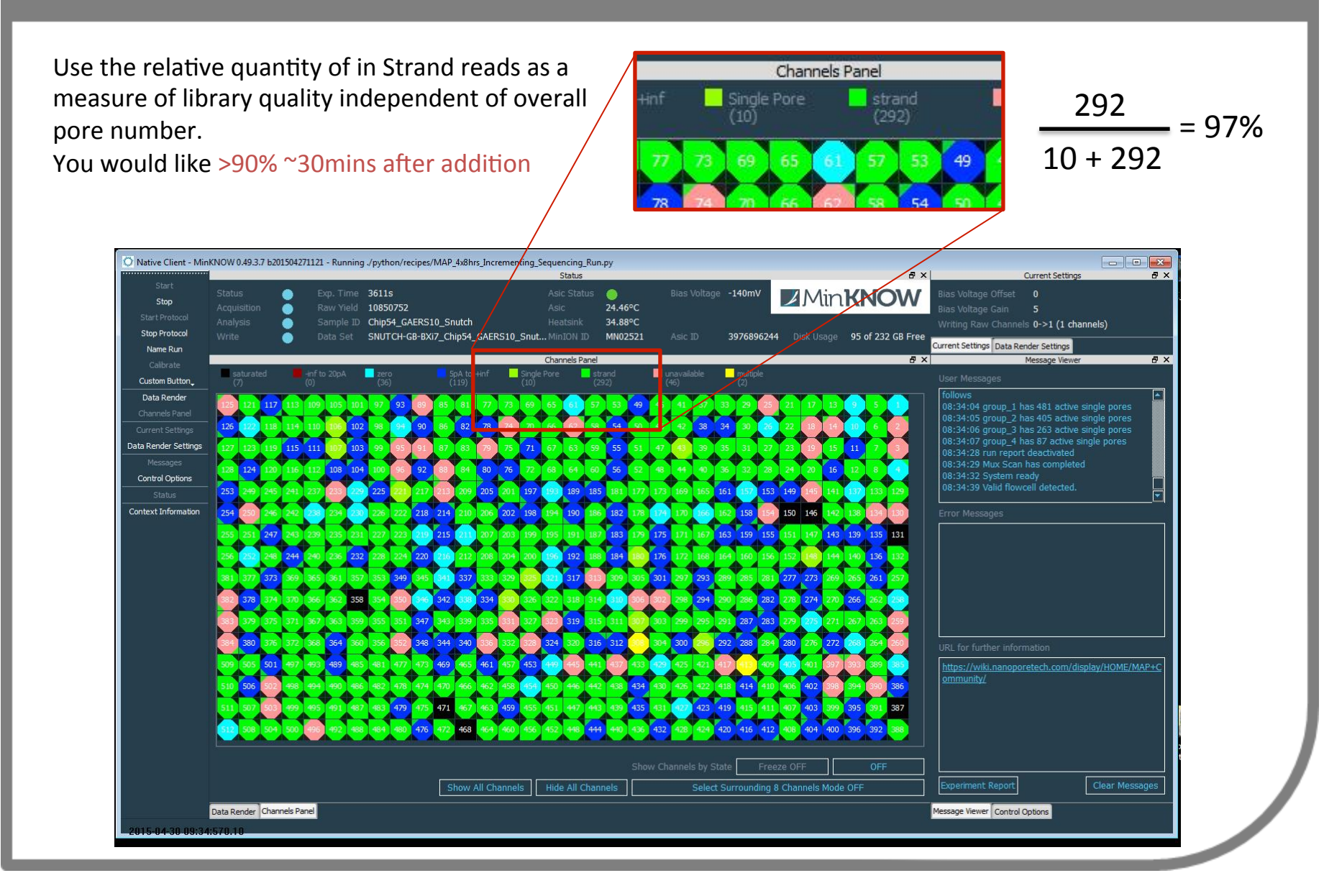

# Script Tinkering

### Bias-Voltage Setting & Remux

Bias voltage directly controls induced current flow across the membrane, and current flow is used to assign pores to different categories. With time greater bias-voltage is required to produce current that is in the "single good" pore range. Bias-voltage is the master control. Selection or "remux" of pores at a particular targeted voltage must be carried out for maximum efficiency.

### 2 Yield Monitoring

As pore numbers fall and/or reagent is depleted you will see a drop in the event yield over time. Gaining access to still functional, but unselected, pores once event accumulation rate drops below a set value makes much better use of a flow-cell. This lessens unproductive electrochemical gradient deterioration observed with standard recipe scripts.

### 3 Pore Shepherding

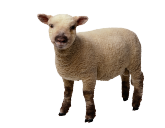

Wells actively sequencing experience an electrochemical gradient deterioration that is twice that of inactive pores, but even inactive pores show a deterioration that requires bias-voltage increases for optimal functioning. Because of the 4-1 (wells - electrical channel) nature of current flow-cells this results in a spreading of the optimal bias-voltage required for a particular well depending on its on/off history. To mitigate this, sub-peak bias-voltage selection can "shepherd" well population more tightly by attempting to deplete least used wells.

## Standard 48hr Sequencing Recipe Script

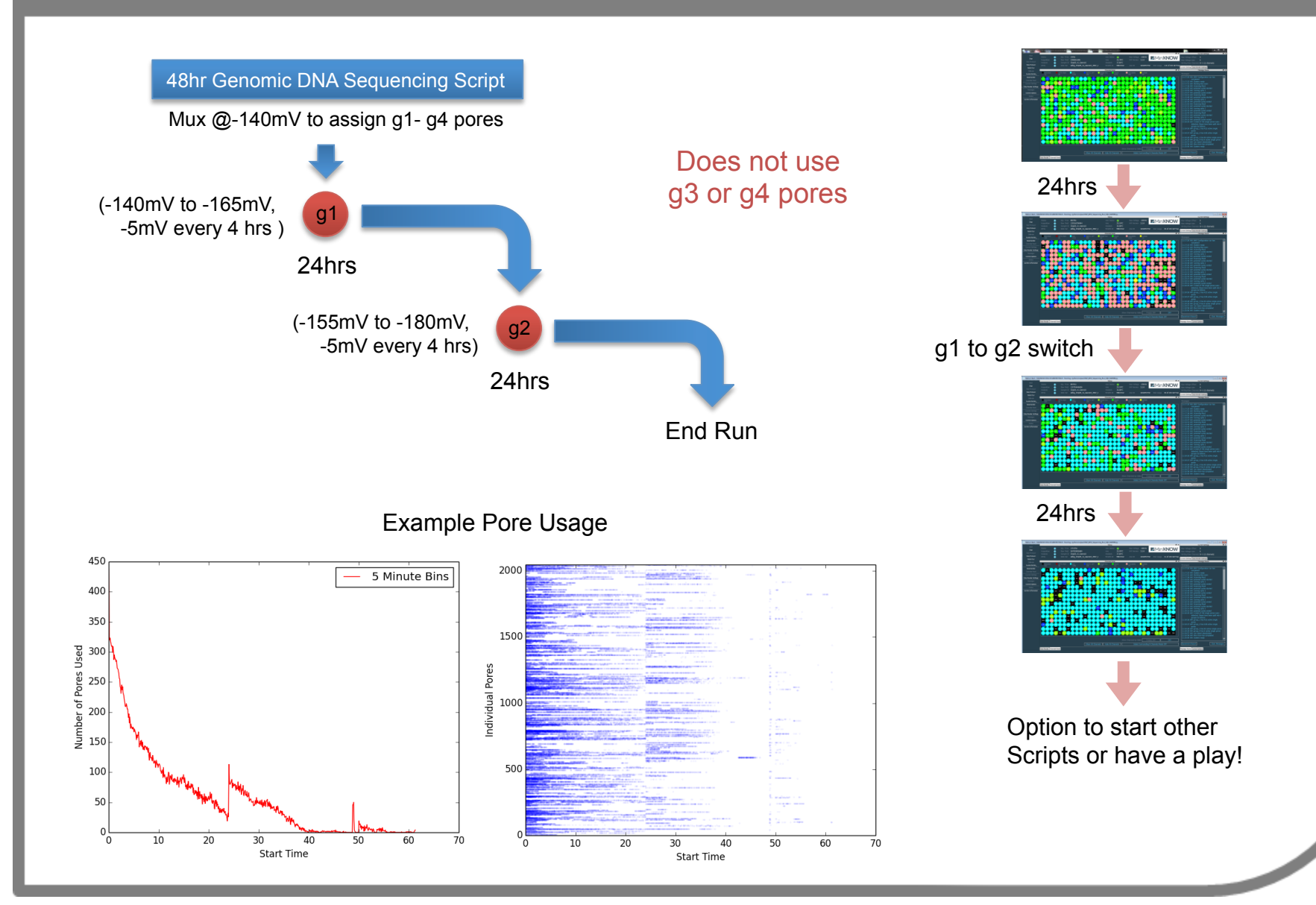

## Modified Scripts to Maximise Flowcell Yields

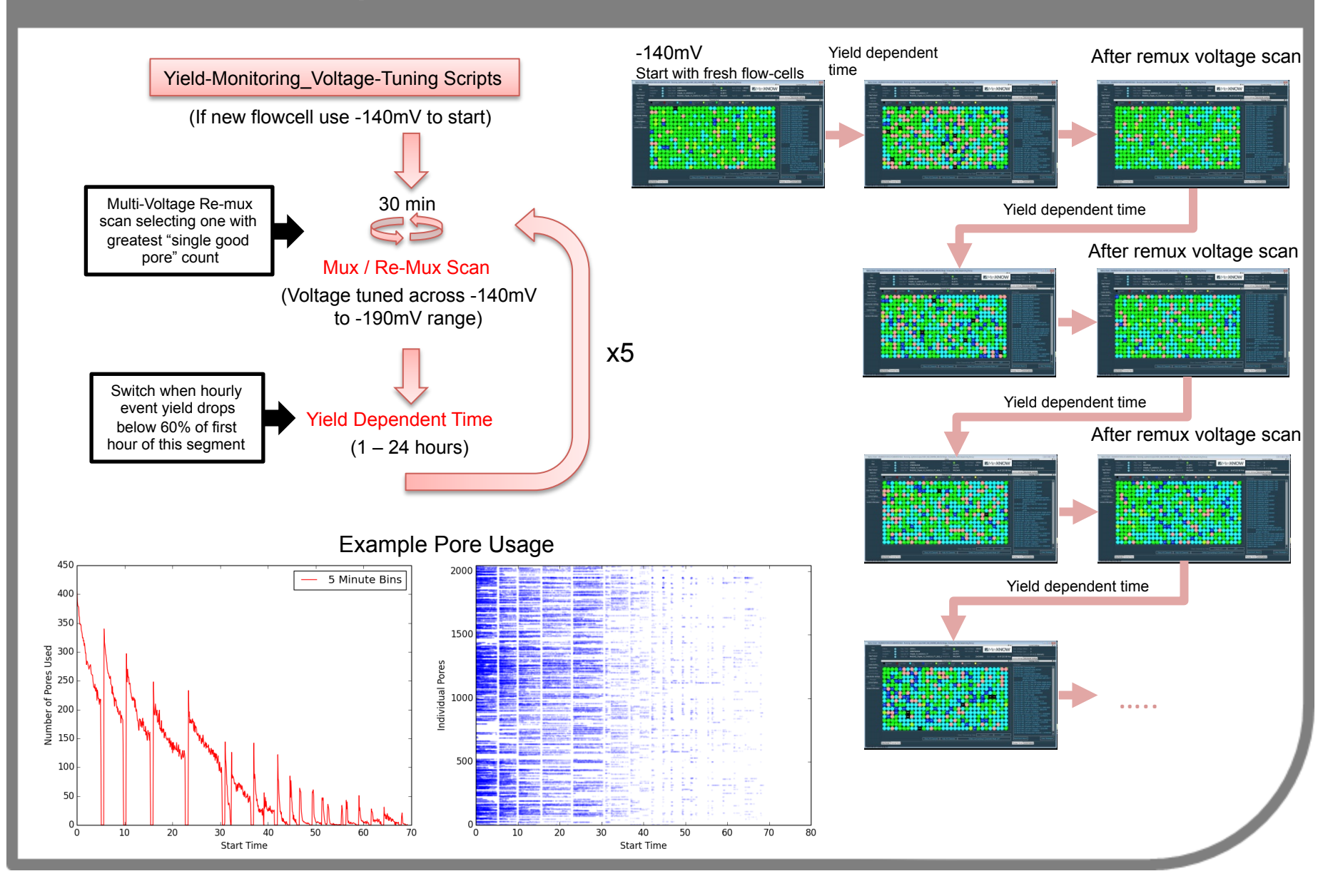

## Run Dynamics:- SQK006 Standard Recipe Script

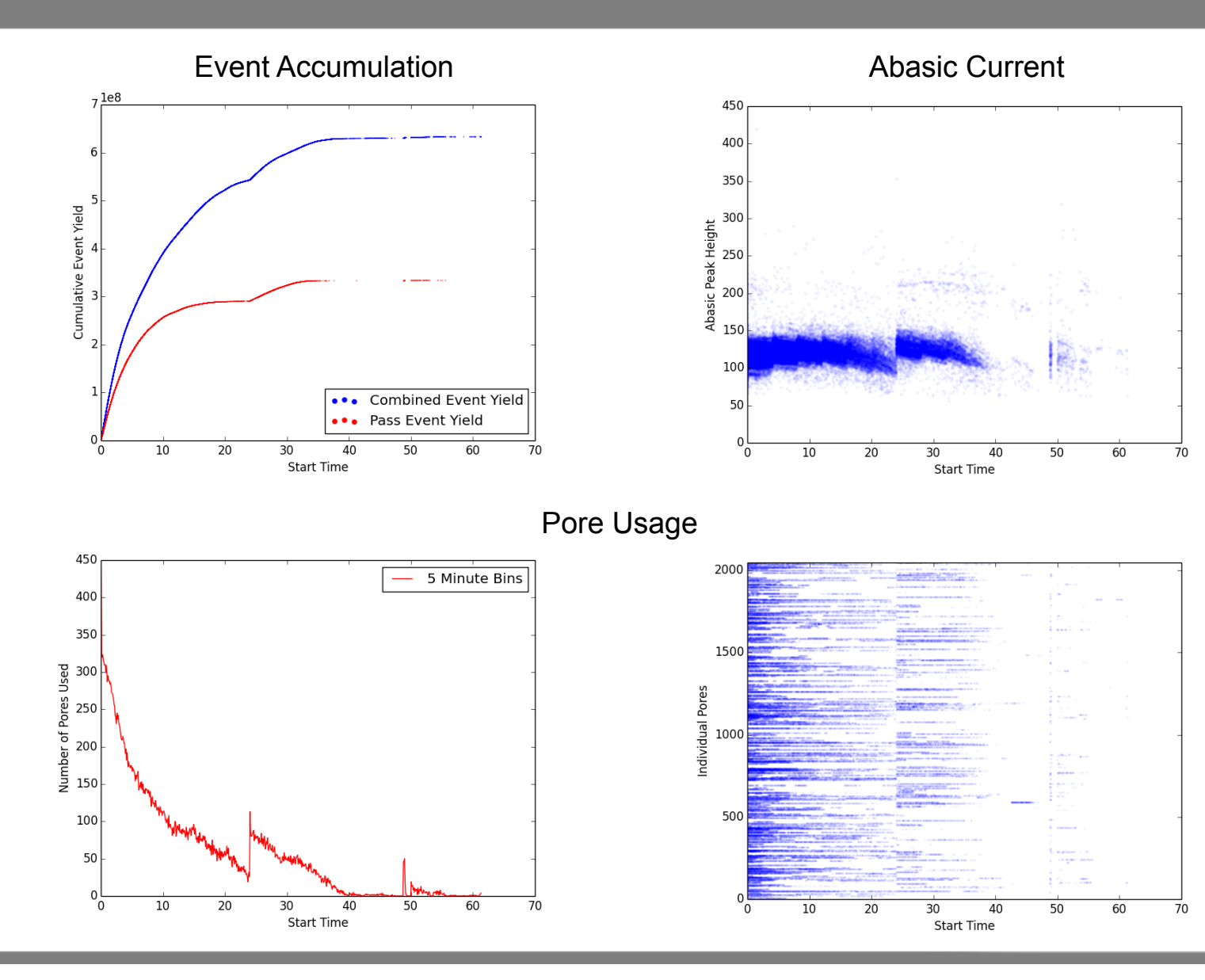

# Run Dynamics:- SQK006 Tuning Recipe Script

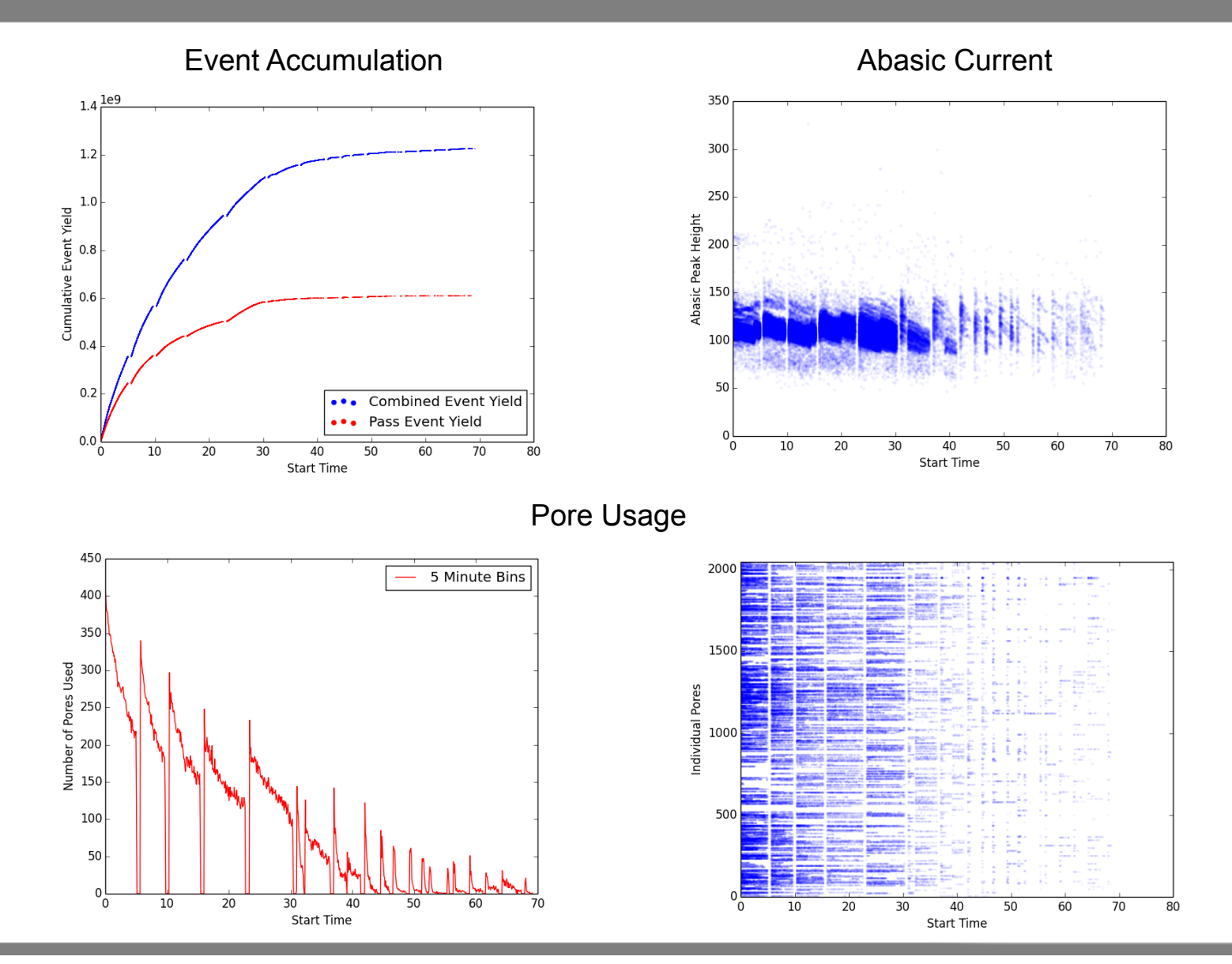

## Pore Speed Comparison

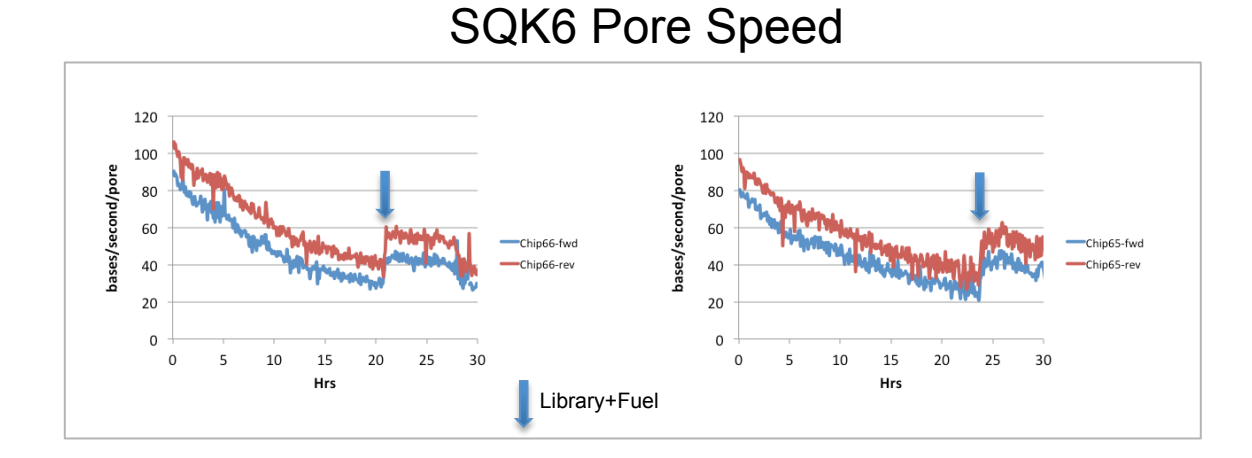

#### SQK5 Pore Speed

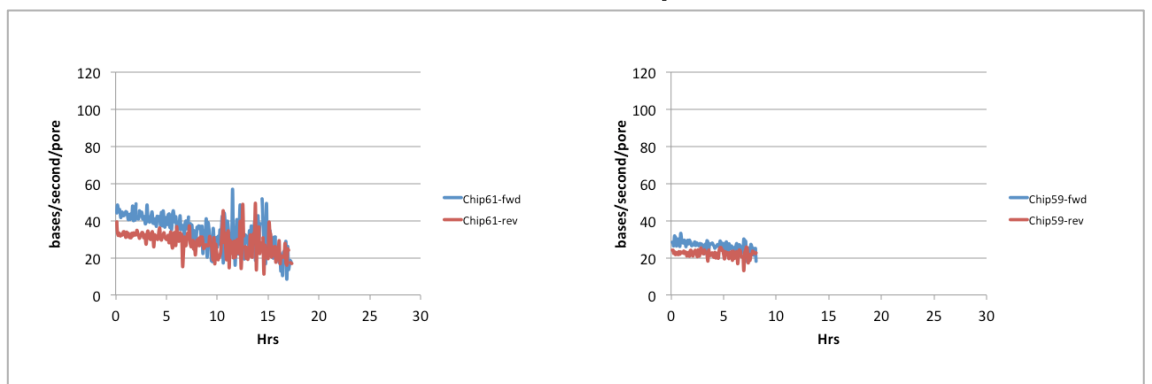